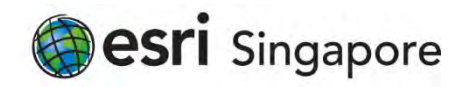

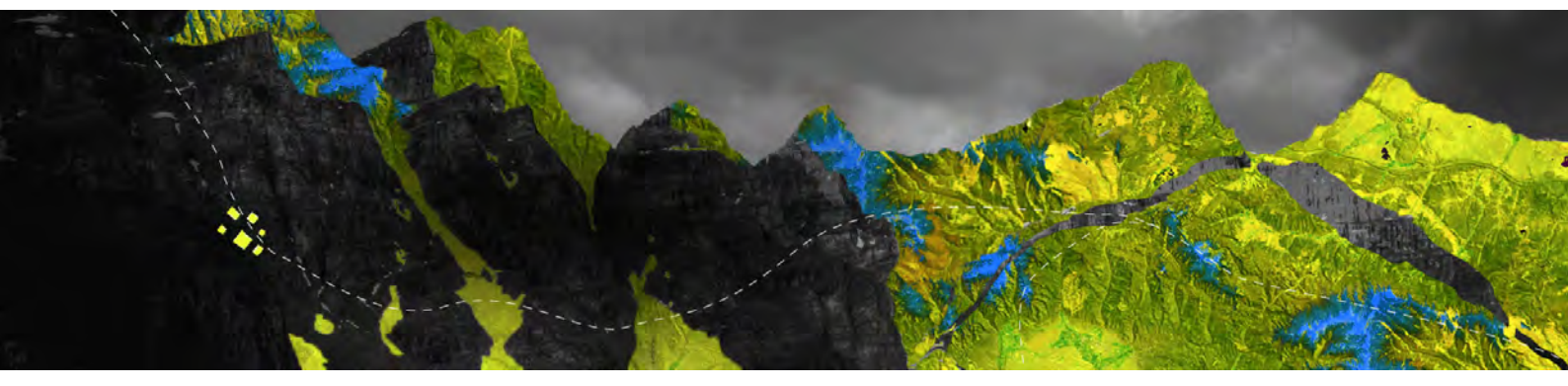

## Deauthorizing ArcGIS Pro Single Use licenses offline

Esri Singapore Pte Ltd | 29 Media Circle, Alice @ Mediapolis, #08-01, North Lobby, Singapore 138565 P (65) 6742 8622

Open your ArcGIS Pro and go to **Settings** at the bottom of the page

|                                                        |                         | ArcGiS Pro                               |
|--------------------------------------------------------|-------------------------|------------------------------------------|
| Arc <b>GIS</b> <sup>®</sup> Pro                        |                         |                                          |
| Open                                                   | New                     |                                          |
| Recent Projects                                        | Blank Templates         | Recent Templates                         |
| MyProject5                                             | Map                     | Your recent templates will appear tiere. |
| MyProject4                                             | 🔁 Catalog               |                                          |
| ViewerTest<br>C\EsuTraining\ViewerTest\ViewerTest.aprx | 🕜 Global Scene          |                                          |
| MyProject2                                             | RA: Local Scene         |                                          |
| NorthridgeQuake                                        |                         |                                          |
| NorthridgeQuake                                        | (you can save it later) |                                          |
| MyProject3                                             |                         |                                          |
| MyProject1                                             |                         |                                          |
| Venice Acqua Alta                                      |                         |                                          |
| Test                                                   |                         |                                          |
| Test1                                                  |                         |                                          |
| Raster1                                                |                         |                                          |
| Open another project                                   |                         | Select another project template          |
| Settings                                               |                         | Learn about creating project templates   |

Select Licensing from the right-hand panel as shown below

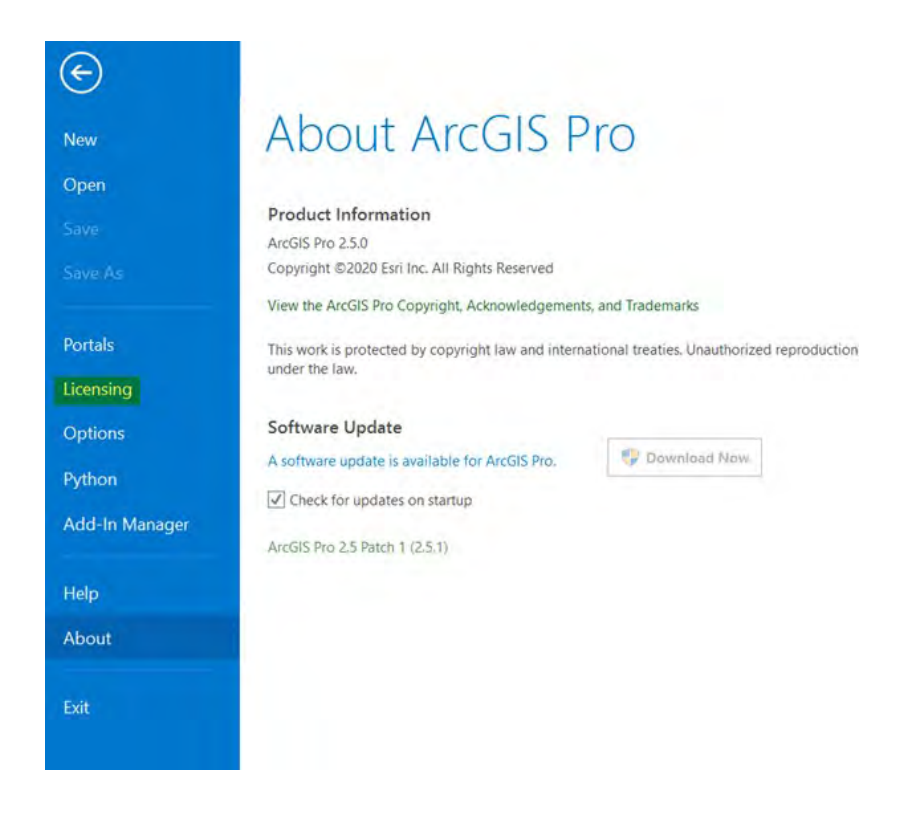

## Select Configure your licensing options

| tale         | Standard<br>Advanced | No<br>Yes<br>No | N/A.<br>31/07/20<br>N/A | 120     |   |
|--------------|----------------------|-----------------|-------------------------|---------|---|
| ensing       | Ecri Extonci         |                 |                         |         |   |
| tions        | Name                 | JIIS            | Licensed                | Expires |   |
| hon          |                      |                 |                         |         |   |
| non          |                      |                 |                         |         |   |
| d-In Manager | Avanos Chartino      |                 |                         |         |   |
|              |                      |                 |                         |         |   |
|              |                      |                 |                         |         |   |
| p            |                      |                 |                         |         |   |
|              |                      |                 |                         |         |   |
| out          |                      |                 |                         |         | _ |
|              |                      |                 |                         |         |   |
|              |                      |                 |                         |         |   |

## Select **Single Use License** from the drop down menu and choose the license level you are removing. Click **Deauthorize**

| Det le el euro  |                                                                                                    |                                                                                                    |
|-----------------|----------------------------------------------------------------------------------------------------|----------------------------------------------------------------------------------------------------|
| list below:     |                                                                                                    |                                                                                                    |
| Learn More      |                                                                                                    |                                                                                                    |
|                 |                                                                                                    |                                                                                                    |
|                 |                                                                                                    |                                                                                                    |
|                 |                                                                                                    |                                                                                                    |
|                 |                                                                                                    |                                                                                                    |
| rization status | and expiration of                                                                                            | date,                                                                                                    |
| Licensed        | Expires                                                                                                    | 1                                                                                                    |
| Yes             | 31/07/2020                                                                                                   |                                                                                                    |
| No              | N/A                                                                                                    |                                                                                                    |
| No              | N/A                                                                                                    |                                                                                                    |
| No              | N/A                                                                                                    |                                                                                                    |
| No.             | N/A                                                                                                    |                                                                                                    |
| No              | N/A                                                                                                    |                                                                                                    |
| No              | N/A                                                                                                    |                                                                                                    |
| No              | N/A                                                                                                    |                                                                                                    |
| No              | N/A                                                                                                    |                                                                                                    |
| No              | N/A                                                                                                    |                                                                                                    |
| 1100            |                                                                                                    |                                                                                                    |
| No              | N/A                                                                                                    |                                                                                                    |
|                 | Learn More<br>rization status<br>Licensed<br>Yes<br>No<br>No<br>No<br>No<br>No<br>No<br>No<br>No<br>No<br>No | Learn More rization status and expiration of Licensed Expires Yes 31/07/2020 No N/A No N/A No N/A No N/A No N/A No N/A No N/A No N/A No N/A No N/A No N/A No N/A No N/A No N/A |

Click Save to produce a **deauthorize.txt** file and save it to a location of your choice

| Email Deauthorization                                                                                                    |                                                             |
|----------------------------------------------------------------------------------------------------|-------------------------------------------------------------|
| Click Save to save your deauthorization information to disk, ther<br>below to finish the deauthorization process.                                                                                  | choose one of the options                                   |
| Save  1. Upload the deauthorization information file to the My Earl web <a href="https://my.earl.com/#/activations/secure.ste">https://my.earl.com/#/activations/secure.ste</a> and follow the ins | oste (recommended): Sign into<br>tructions displayed there, |
| 2. Email the deauthorization information file to: authorize@earl.c                                                                                                    | om                                                          |
| Esri will email your deauthorization file to:<br>eobrien@esriaustralia.com.au                                                                                                    |                                                             |
| Once you receive your deauthorization file, start the ArcGIS Adm<br>Deauthorize button.                                                                                                    | ninistrator again, click on the                             |
| Select "I have received a deauthorization file from Esri and am r<br>deauthorization process.", and follow the instructions on the sort                                                            | row ready to finish the<br>een.                             |
|                                                                                                    |                                                             |
|                                                                                                    |                                                             |
|                                                                                                    |                                                             |
|                                                                                                    |                                                             |

Email the **deauthorize.txt** file to <u>authorize@esri.com</u> or contact Esri Singapore support on <u>support@esrisingapore.com.sg</u>

Once you receive your deauthorization file, restart ArcGIS Administrator and click Deauthorize

| Configure Aut                                                                                                    | thorization                                                                |                    |            |                                              |                                               |       |
|----------------------------------------------------------------------------------------------------|----------------------------------------------------------------------------|--------------------|------------|----------------------------------------------|-----------------------------------------------|-------|
| Select your aut                                                                                                    | thorization typ                                                            | e from the dro     | p-down li  | st below:                                    |                                               |       |
| icense Type                                                                                                    | Single Use Li                                                              | cense              | • 1        | earn More                                    |                                               |       |
| icense Level                                                                                                    |                                                                            |                    |            |                                              |                                               |       |
| elect the Pro                                                                                                    | core product I                                                             | icense level be    | low:       |                                              |                                               |       |
| Advanced                                                                                                    | Standard                                                                   | Basic              |            |                                              |                                               |       |
| This lists the se                                                                                                    | Design freedom in                                                          | d at a second to t |            |                                              | and months after a                            |       |
| inis lists the so                                                                                                    | ortware installe                                                           | d, along with i    | ts autnori | zation status                                | and expiration o                              | Jate. |
| Name                                                                                                    |                                                                            |                    |            | Licensed                                     | Expires                                       |       |
| ArcGIS Pro St                                                                                                    | tandard                                                                    |                    |            | Yes                                          | 31/07/2020                                    |       |
| 3D Analyst                                                                                                    |                                                                            |                    |            | No                                           | N/A                                           |       |
|                                                                                                    |                                                                            |                    |            |                                              |                                               |       |
| Aviation Airp                                                                                                    | ports                                                                      |                    |            | No                                           | N/A                                           |       |
| Aviation Airp<br>Aviation Cha                                                                                                    | ports<br>irting                                                            |                    |            | No<br>No                                     | N/A<br>N/A                                    |       |
| Aviation Airp<br>Aviation Cha<br>Business Ana                                                                                           | oorts<br>irting<br>ilyst                                                   |                    |            | No<br>No                                     | N/A<br>N/A<br>N/A                             |       |
| Aviation Airp<br>Aviation Cha<br>Business Ana<br>Data Interop                                                                           | oorts<br>irting<br>ilyst<br>ierability                                     |                    |            | No<br>No<br>No                               | N/A<br>N/A<br>N/A<br>N/A                      |       |
| Aviation Airp<br>Aviation Cha<br>Business Ana<br>Data Interop<br>Data Review                                                            | oorts<br>irting<br>ilyst<br>ierability<br>ier                              |                    |            | No<br>No<br>No                               | N/A<br>N/A<br>N/A<br>N/A                      |       |
| Aviation Airp<br>Aviation Cha<br>Business Ana<br>Data Interop<br>Data Review<br>Defense Map                                             | ports<br>irting<br>slyst<br>verability<br>ver<br>pping                     |                    |            | No<br>No<br>No<br>No                         | N/A<br>N/A<br>N/A<br>N/A<br>N/A               |       |
| Aviation Airp<br>Aviation Cha<br>Business Ana<br>Data Interop<br>Data Review<br>Defense Map<br>Geostatistica                            | ports<br>irting<br>ilyst<br>perability<br>rer<br>pping<br>al Analyst       |                    |            | No<br>No<br>No<br>No<br>No                   | N/A<br>N/A<br>N/A<br>N/A<br>N/A               |       |
| Aviation Airp<br>Aviation Cha<br>Business Ana<br>Data Interop<br>Data Review<br>Defense Map<br>Geostatistica<br>Image Analy             | ports<br>inting<br>slyst<br>berability<br>rer<br>pping<br>al Analyst<br>st |                    |            | No<br>No<br>No<br>No<br>No<br>No             | N/A<br>N/A<br>N/A<br>N/A<br>N/A<br>N/A        |       |
| Aviation Airp<br>Aviation Cha<br>Business Ana<br>Data Interop<br>Data Review<br>Defense Mar<br>Geostatistica<br>Image Analy<br>LocateXT | oorts<br>slyst<br>serability<br>ver<br>pping<br>sl Analyst<br>st           |                    |            | No<br>No<br>No<br>No<br>No<br>No<br>No<br>No | N/A<br>N/A<br>N/A<br>N/A<br>N/A<br>N/A<br>N/A |       |

## When prompted for authorization options, select I have received a deauthorization file from Esri and am now ready to finish the deauthorization process and follow the instructions on the screen

| Authorization Options                             | viorto una Salact fr  | we the actions halow        |  |
|---------------------------------------------------|-----------------------|-----------------------------|--|
| Tod mast addronze the incense server p            | NUT TO USE. SEIECLING | sin the options below.      |  |
| Authorization Options                             |                       |                             |  |
| O I need to authorize licenses on my lice         | nse server.           |                             |  |
| O I have already authorized core license          | s and need to autho   | rize additional extensions. |  |
| I have received an authorization file as process. | nd am now ready to f  | inish the authorization     |  |
| C:\Users\                                         | ~1.RES                | Browse                      |  |
|                                                   |                       |                             |  |
| Product to be Authorized                          |                       |                             |  |
| ArcGIS Desktop                                    |                       |                             |  |
| ArcGIS Pro                                        |                       |                             |  |
| ArcGIS Engine                                     |                       |                             |  |
| ArcGIS CityEngine                                 |                       |                             |  |
| ArcGIS LocateXT                                   |                       |                             |  |
|                                                   |                       |                             |  |
|                                                   |                       |                             |  |
|                                                   |                       |                             |  |
|                                                   |                       |                             |  |
|                                                   |                       |                             |  |
|                                                   |                       |                             |  |
|                                                   |                       |                             |  |
|                                                   | - D-1                 |                             |  |

You will receive notification that the deauthorization is complete and a list of deauthorized licenses will appear. Click **Finish** to exit the wizard

| ottware Authorization Wizard                |                  |
|---------------------------------------------|------------------|
|                                             |                  |
|                                             |                  |
| <ul> <li>Processing file</li> </ul>         |                  |
| You have authorized the following features: |                  |
|                                             |                  |
|                                             |                  |
|                                             |                  |
|                                             |                  |
|                                             |                  |
|                                             |                  |
|                                             |                  |
|                                             |                  |
| < Bao                                       | ck Finish Cancel |